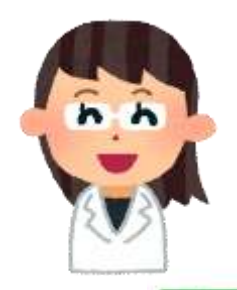

## オンライン診療のご案内

CUPON
オンライン診療アプリ クロン

\オンライン診療をはじめよう/

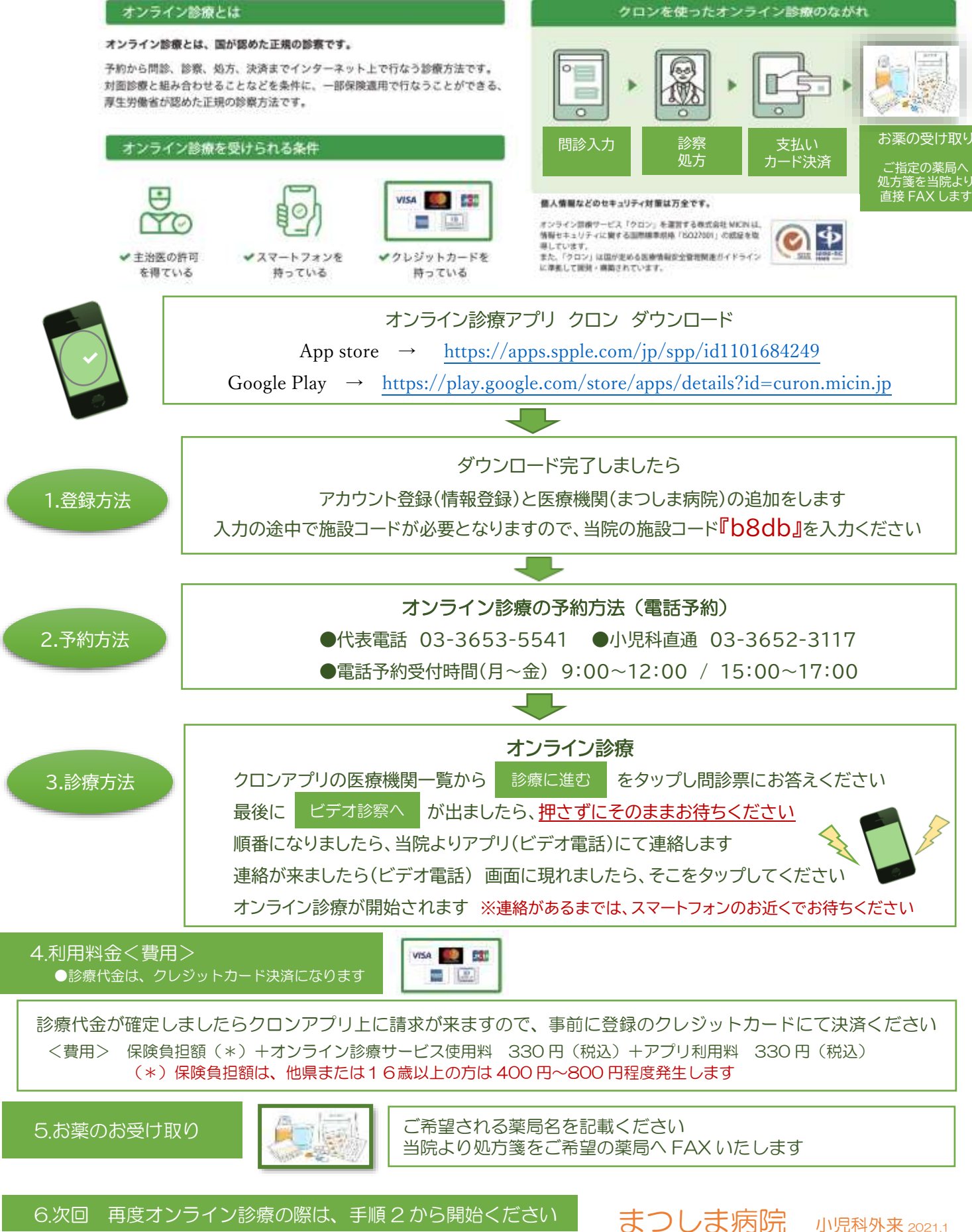